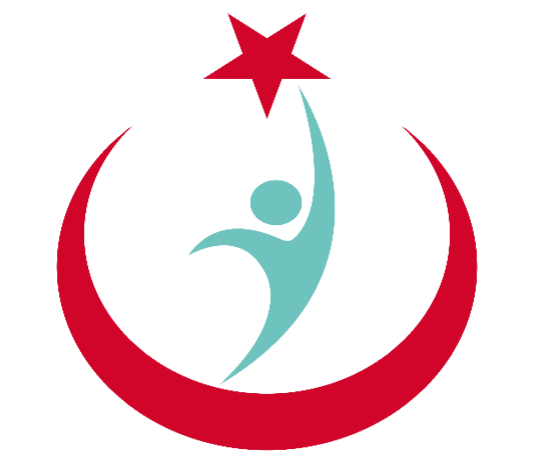

## T.C. Sağlık Bakanlığı

# ESYS EVDE SAĞLIK MODÜLÜ (KHGM HASTANE EVDE SAĞLIK BİRİMİ KOORDİNATÖRÜ) KULLANIM KILAVUZU

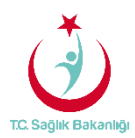

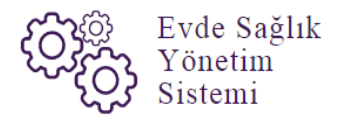

### İÇİNDEKİLER

| İÇİN | DEKİLER                                               | 2  |
|------|-------------------------------------------------------|----|
| 1.   | GIRIŞ                                                 | 3  |
| 2.   | KHGM HASTANE EVDE SAĞLIK BİRİMİ KOORDİNATÖRÜ ANASAYFA | 5  |
| 3.   | EKİP KAYIT                                            | 6  |
| 3.   | EKİPLERE İŞ ATAMA                                     | 10 |
| 4.   | İSTATİSTİKLER                                         | 13 |
| 5.   | RAPORLAR                                              | 14 |

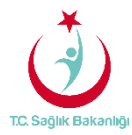

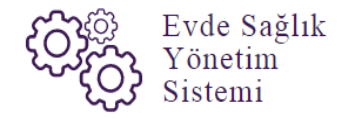

#### 1. GİRİŞ

Evde Sağlık Yönetim Sistemi projesi kapsamında; Evde sağlık hizmetine ihtiyacı olan hastalar için yapılan işlemler kayıt altına alınır.

Hedef kullanıcılar; Çağrı Merkezi, KHGM ADSM, ASM, Entegre İlçe Hastane, KHGM Hastane, KHGM Hastane Evde Sağlık Birimi Koordinatörü, İl Koordinatörü, KHGM Koordinasyon Merkezi İl Koordinatörü, KHGM Koordinasyon Merkezi Koordinatörü.

#### 2. KHGM HASTANE EVDE SAĞLIK BİRİMİ KOORDİNATÖRÜ KULLANICISI ANASAYFA

ESYS projesi kapsamında Evde Sağlık Modülü için (KHGM Hastane Evde Sağlık Birimi Koordinatörü) kullanıcı TC ve şifresi ile giriş yapılır. (Şekil 1)

| TC Sugar Biskardig                                                                                                    |  |
|----------------------------------------------------------------------------------------------------|--|
| Evde Sağlık<br>Yönetim<br>Sistemi<br><b>Giriş</b>                                                                                                    |  |
| Beni Hatura ? Şifremi Unuttum                                                                                                    |  |
| *Evde Sağlık Hizmet verifdiği İler ve<br>Hastaneler<br>*E.imza ile giriş<br>*Eğer kultanıcı adını verisleden eminseniz<br>ve giriş yapamıynası danı verisleden eminseniz<br>ve giriş yapamıynası verisleden eminseniz<br>Sisteme giriş ve karibergenci problemlete ilgili<br>YAZILMI DESTEK'ini veyu 0312.248 51 51 nola |  |
|                                                                                                    |  |

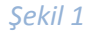

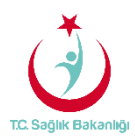

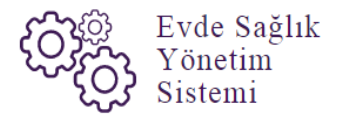

ESY sisteminin ilk giriş ekranında bulunan 'Evde Sağlık Hizmetimizin Verildiği İller ve Hastaneler' linkine tıklandığında <u>https://khgmozellikli.saglik.gov.tr/svg/evde.php</u> web sayfasına yönlendirmektedir.(Şekil 2) (Şekil 3)

| TC Sugar Biotemarge                                                                                                    |
|----------------------------------------------------------------------------------------------------|
| Evde Sağlık<br>Yonetim<br>Sistemi<br>CCicis<br>Beri Hadra ? Witteri Untutur<br>Beri Hadra ? Witteri Untutur<br>Cicis<br>Evde Sağlık Nizmeti Veren Assander<br>Niskinda bülgür                                                                                                    |
| Einza la gitt     Egy auf and an experimental systematication and an experimental association and an experimental association and an experimental association and an experimental association and an experimental association and association association associati association association association association association assoc |

Şekil 2

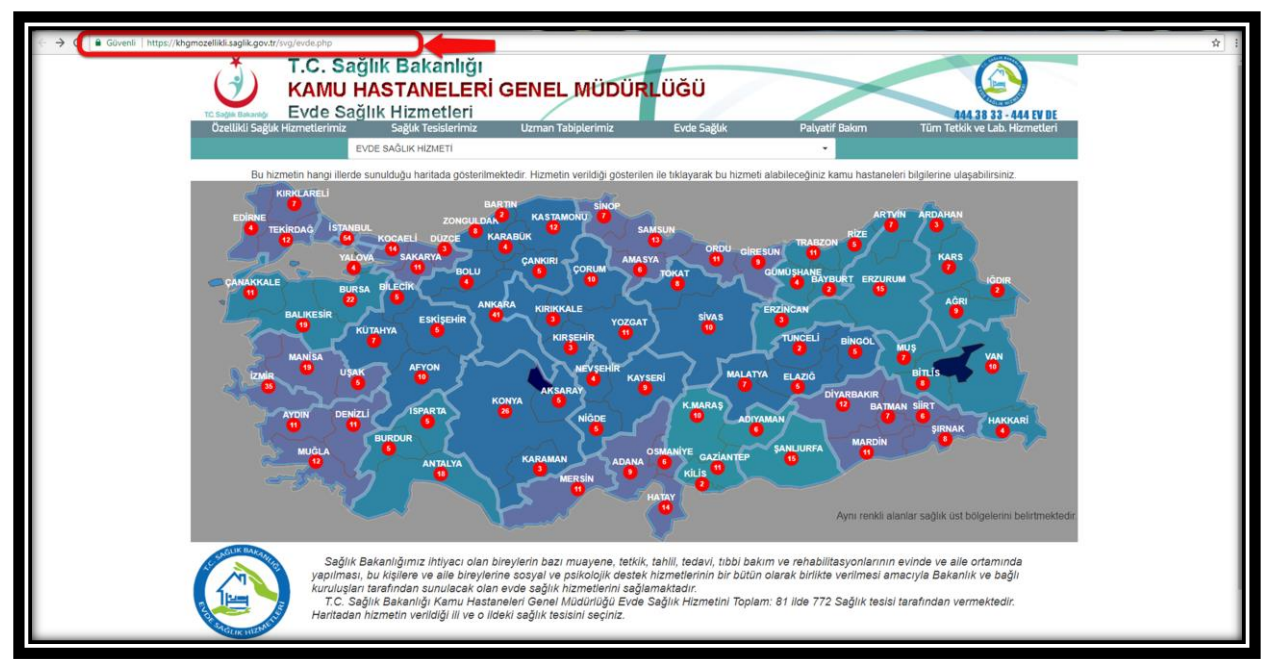

Şekil 3

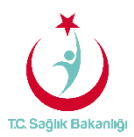

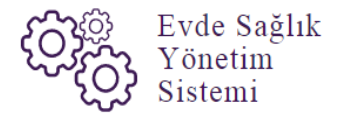

Açılan web sayfasında bulunan Türkiye haritasının üzerindeki 'Ankara' iline tıklandığın o ilde bulunan hastane bilgileri; konum, ulaşım ve tüm özellikli hizmetleri gör seçeneği bilgileri gelmektedir.(Şekil 4)

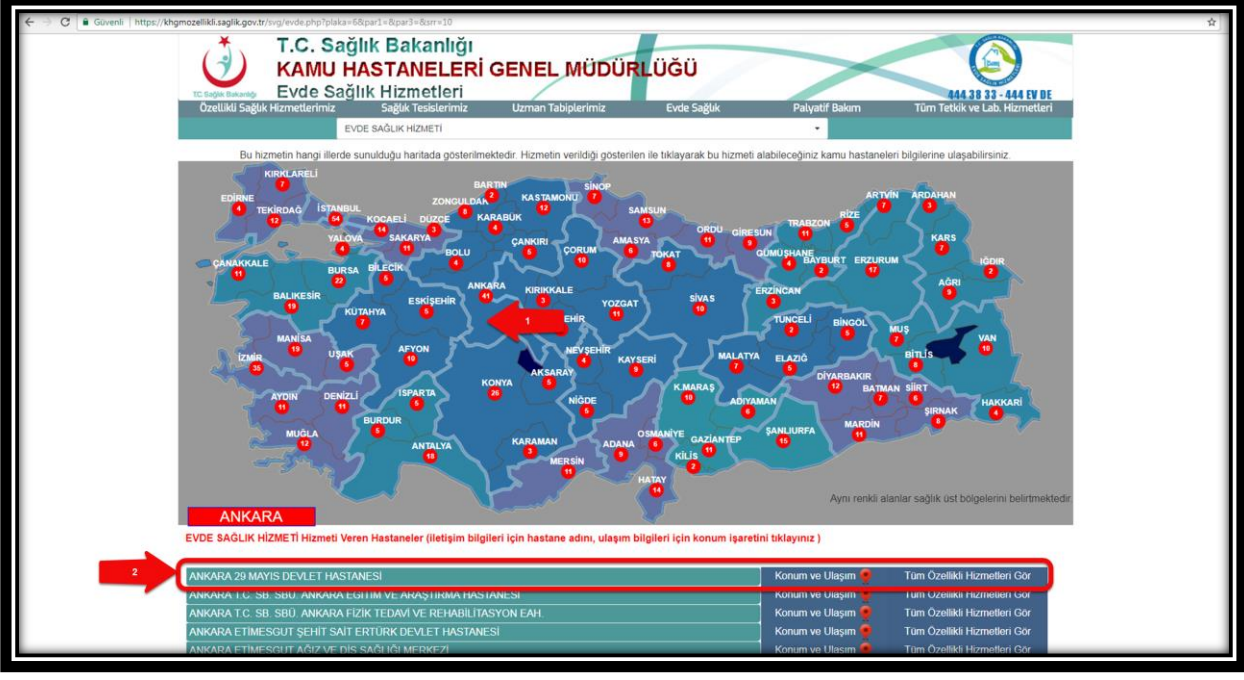

Şekil 4

Kullanıcı TC ve şifresi ile giriş yapıldıktan sonra anasayfa ekranı gelir. Anasayfa üzerinde daha önce kayıt altına alınmış diğer verilerin karışmaması için 'Kamu Hastaneleri Süreci (15.08.2017 itibaren)' butonu 'Evet' olarak, 'İl ve İlçe' bilgileri de seçili şekilde gelir. (Şekil 5)

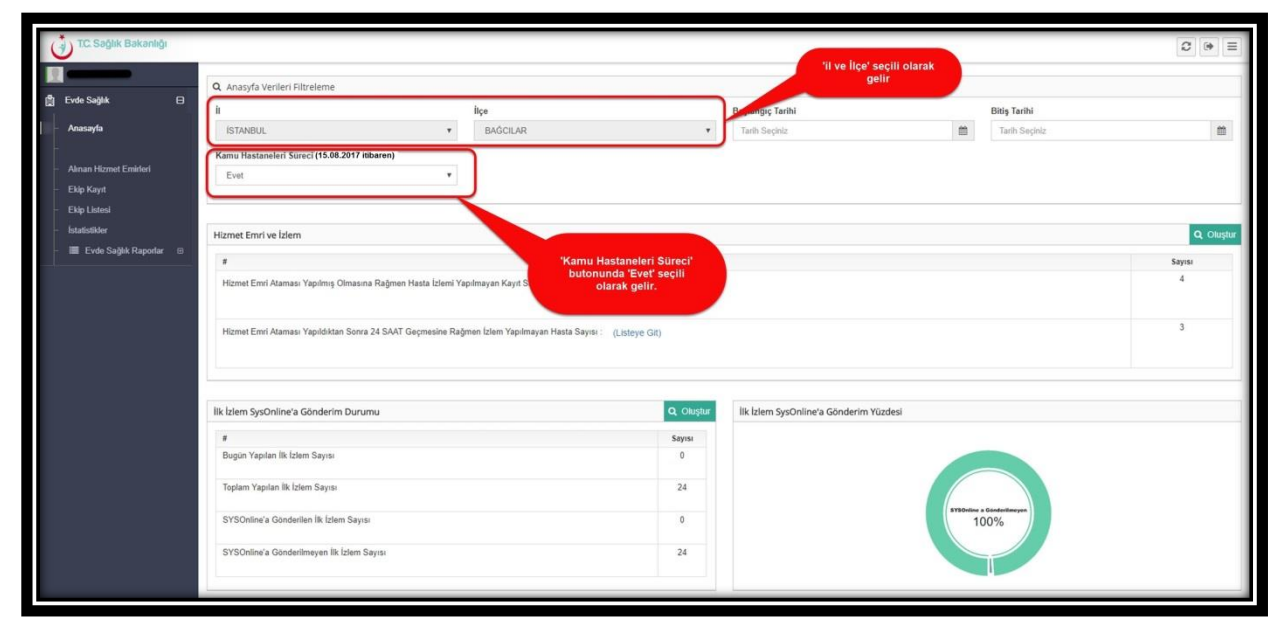

Şekil 5

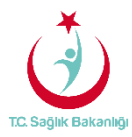

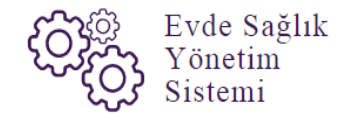

#### 3. EKİP KAYIT

Ekip tanımlama işlemi için sol menüde yer alan 'Ekip Kayıta' tıklanır. Ekip bilgileri sayfası açılır. (Şekil 6)

| TC. Səğlık Bəkənlığı       |                              | 2 ⊕ ≡  |
|----------------------------|------------------------------|--------|
|                            | Ekip Bilgileri               | < Geri |
| 🛔 Evde Sağlık 🛛 🖯          | + Yeni Ekip Tanımlama        |        |
| - Anasayfa                 | Kurum · Ekip Adi ·           |        |
| -                          | Kurum Adi yazmaya başlayınız |        |
| - Alinan Hizmet Emirien    |                              |        |
| - Ekip Listesi             |                              | Kaydet |
| - İstatistikler            |                              |        |
| – 🔳 Evde Sağlık Raporlar 🖽 |                              |        |
|                            |                              |        |
|                            |                              |        |
|                            |                              |        |
|                            |                              |        |
|                            |                              |        |
|                            |                              |        |
|                            |                              |        |
|                            |                              |        |
|                            |                              |        |
|                            |                              |        |
|                            |                              |        |

Şekil 6

Ekip bilgileri sayfasında yeni ekip tanımlamadan 'Kurum seçimi' ve 'Ekip Adı' yazılarak 'Kaydet' butonuna basılır ve ekip tanımlama işlemi gerçekleştirilir. Not; Kullanıcı hangi hastanede ise o kurumun bilgileri çıkmaktadır. (Şekil 7)

| (        | TC. Sağlık Bakanlığı                               |                                                                                                    | 2 ⊮ ≡  |
|----------|----------------------------------------------------|----------------------------------------------------------------------------------------------------|--------|
| <b>1</b> | Evde Saðlik 🛛                                      | Ekip Bilgileri                                                                                                    | < Geri |
| 3        | Anasayfa                                           | Yeni Ekip Tanımlama     Kurum *     ISTANBUL T.C. SB. BAKIRKOY BÖLGESİ KHB. SBÜ. BAĞCILAR EĞİTİM VE ARAŞTIRMA HASTA     ekip 7 |        |
|          | Alınan Hizmet Emir<br>Ekip Kayıt 1<br>Ekip Listesi | 2                                                                                                    | Kaydet |
|          | istatistikler<br>≣ Evde Sağlık Raporlar ⊞          |                                                                                                    |        |
|          |                                                    |                                                                                                    |        |
|          |                                                    |                                                                                                    |        |
|          |                                                    |                                                                                                    |        |
|          |                                                    |                                                                                                    |        |
|          |                                                    |                                                                                                    |        |

Şekil 7

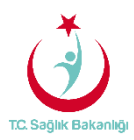

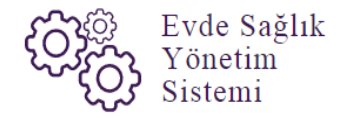

Kayıt işlemi gerçekleştirilen ekibin görüntülenebilmesi için ilk olarak sol menüde yer alan 'Ekip Listesine' tıklanır. Kayıt edilmiş ekiplere ulaşabilmek için 'İl ve İlçe' seçimi seçili olarak gelir 'Kurum' ve 'Ekip Adı' bilgileri yazılıp 'Ara' butonuna tıklanarak bilgilere ulaşılır. (Şekil 8)

| T.C. Sağlık Bakanlığı        |                |              |                                       |                      |                          |                  |               |            |                      |         | 0       | • =    |
|------------------------------|----------------|--------------|---------------------------------------|----------------------|--------------------------|------------------|---------------|------------|----------------------|---------|---------|--------|
| <b>N</b>                     | Evde Sa        | ğlık Ha      | astane Ekipleri                       |                      |                          |                  |               |            |                      |         | <       | Geri   |
| 🚔 Evde Sağlık 🛛 🕀            |                |              |                                       |                      |                          |                  |               |            |                      |         |         |        |
| – Anasayfa                   | <b>Q</b> Arama |              |                                       |                      |                          |                  |               |            |                      | ⊅ İşlem | ? Bilgi | - 2    |
| -                            | ìI             |              |                                       | İlçe                 |                          | Kurum            |               |            | Ekip Adı             |         |         |        |
| - Alınan Hizmet Emirleri     | ISTANBL        | IL           | •                                     | BAĞCILAR             | *                        | ISTANBUL T.C. SE | 8. BAKIRKÖY I | BÖLGESİ KI | ekip 7               |         |         |        |
| Ekip Kayıt                   |                |              |                                       |                      |                          |                  |               |            | Eki                  | 2       |         | Ara    |
| letatietiklar                |                |              |                                       |                      |                          |                  |               |            |                      |         |         | _      |
| - III Evde Saölik Raporlar ⊞ | Evde Sa        | ğlık Hasta   | ne Ekipleri                           |                      |                          |                  |               |            |                      |         |         | - 2    |
|                              |                |              |                                       |                      |                          |                  |               |            |                      |         | 10      |        |
|                              | Kayıt Tarihi   | Ekip<br>Adı  | Kurum                                 |                      |                          |                  | ы Ö           | ilce Ö     | Ekibe Kullanıcı Ata  | Düzenle | ) si    | 0      |
|                              | 16.07.2017     | ekip 7       | İSTANBUL T.C. SB. BAKIRI<br>HASTANESİ | KÖY BÖLGESİ KHB. SBI | Ü. BAĞCILAR EĞİTİM VE AR | RAŞTIRMA         | ISTANBUL      | BAĞCILAR   | Ekip Kullanıcı Atama | Düzen   |         | SI     |
|                              | Gösterilen     | I - 1 Toplai | m 1 Kayıt                             |                      |                          |                  |               |            |                      | öncek   | 1 s     | onraki |
|                              |                |              |                                       |                      |                          |                  |               |            |                      |         |         |        |
|                              |                |              |                                       |                      |                          |                  |               |            |                      |         |         |        |
|                              |                |              |                                       |                      |                          |                  |               |            |                      |         |         |        |
|                              |                |              |                                       |                      |                          |                  |               |            |                      |         |         | _      |
|                              |                |              |                                       |                      |                          |                  |               |            |                      |         |         |        |
|                              |                |              |                                       |                      |                          |                  |               |            |                      |         |         |        |
|                              |                |              |                                       |                      |                          |                  |               |            |                      |         |         | _      |

#### Şekil 8

Aynı zamanda ekip listesi sayfasında 'Ekip Ekle' butonu da bulunmakta olup tıklandığında. (Şekil 4'te olduğu gibi ekip kayıt sayfasına yönlendirir.)(Şekil 9)

| TC. Səğlık Bəkənlığı                          |                      |             |                                       |                          |                     |               |                                                     |                                      |                      | £            | ;       |
|-----------------------------------------------|----------------------|-------------|---------------------------------------|--------------------------|---------------------|---------------|-----------------------------------------------------|--------------------------------------|----------------------|--------------|---------|
| 🛄 Evde Sağlık 🛛 🖯                             | Evde Sag             | ģlik Has    | tane Ekipleri                         |                          |                     |               |                                                     |                                      |                      |              | < Geri  |
| - Anasayfa                                    | <b>Q</b> Arama       |             |                                       |                          |                     |               |                                                     |                                      |                      | ⊅İşlem ? Bil | gi — 🖍  |
| - Alınan Hizmet Emirleri                      | II IIÇ<br>İstanbul • |             |                                       | liçe<br>RAČCII AD        |                     |               |                                                     | PÁLOERÍ KL                           | Ekip Adı             |              |         |
| - Ekip Kayıt                                  | ISTANBU              | L           | •                                     | BAGGILAR                 | •                   | ISTANBUL T.C. | SB. BAKIRKUT                                        | BULGESI KF                           | ekip /               | p Ekle       | e Ara   |
| Ekip Listesi                                  |                      |             |                                       |                          |                     |               |                                                     |                                      |                      |              | _       |
| – istatistikler<br>– 🔳 Evde Sağlık Raporlar ⊞ | 🔳 Evde Sağ           | lık Hastan  | e Ekipleri                            |                          |                     | -(            | 'Ekip Ekle' bı<br>tıklandığında 'E<br>sayfasına yör | utonuna<br>Ekip Kayıt'<br>hlendirir. |                      |              | 10 •    |
|                                               | Kayıt Tarihi         | Ekip<br>Adı | Kurum                                 |                          |                     |               | 0 <u>II</u> 0                                       | liçe O                               | Ekibe Kullanıcı Ata  | Düzenle      | sii Ó   |
|                                               | 16.07.2017           | ekip 7      | İSTANBUL T.C. SB. BAKIRI<br>HASTANESİ | KÖY BÖLGESİ KHB. SBÜ. BA | ĞCILAR EĞİTİM VE AF | RAŞTIRMA      | ISTANBUL                                            | BAĞCILAR                             | Ekip Kullanıcı Atama | Düzenle      | Sil     |
|                                               | Gösterilen 1         | - 1 Toplam  | 1 Kayıt                               |                          |                     |               |                                                     |                                      |                      | önceki       | sonraki |
|                                               |                      |             |                                       |                          |                     |               |                                                     |                                      |                      |              |         |

Şekil 9

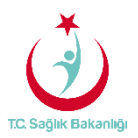

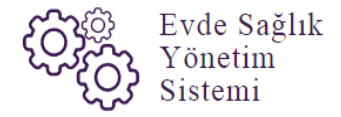

Oluşturulan ekibe kullanıcı eklemek için ekip listesi sayfasından 'Ekibe Kullanıcı Ata' sütununda bulunan 'Ekip Kullanıcı Atama' butonuna tıklanır. Kullanıcı ekleme sayfası açılır ve sistem üzerinden kayıtlı olan kullanıcılar listelenir. Gelen bu sayfa üzerinden eklenecek kullanıcılarla ilgili olarak uyarı yazısı da çıkmaktadır. (Şekil 10)

| TC. Səğlık Bəkənliği                        | ekip 7 Kullanıcı Ekle ×                                                                                                    | 3 (* =                                           |
|---------------------------------------------|----------------------------------------------------------------------------------------------------|--------------------------------------------------|
| 🛱 Evde Sağlık 🛛 🖨                           | i Listede ESYS Sileminde kaydı olan kullanıcılar yer almaktadır. Listede ismini göremediğniz kullanıcıyı ilk olarak Kullanıcı ve Yelkilendirme                                                                                                    | K Geri                                           |
| –<br>Alınan Hizmet Emirleri<br>– Ekip Kavıt | modülünden sisteme kaydını yapmalısınız.<br>Yukarıdaki olbi                                                                                                    | Adı                                              |
| Ekip Listesi                                | Kullanici TC     Kullanici Adi     Kullanici Soyadi     Kullanici Soyadi     Uyarisi yazısı gelir.       Elebe Ekin                                                                                                    | Ekip Ekie Temizie Ara                            |
| - 🗮 Evde Sağlık Raporlar 🖽                  | Gösterilen 1 - 1 Toplam 1 Kayıt onceki 1 sonraki                                                                                                    |                                                  |
|                                             | Kayıt tanıni         Adi         Kurum         III         IIII         IIII         IIII         IIII         IIII         IIII         IIIIIII         IIIIIIIIIIIIIIIIIIIIIIIIIIIIIIIIIIII | nici Atama Duzenie Sil<br>nici Atama Duzenio Sil |
|                                             | Gösterlien 1 - 1 Toplam 1 Kayıt                                                                                                    | onceki 1 sonraki                                 |
|                                             |                                                                                                    |                                                  |
|                                             |                                                                                                    |                                                  |

Şekil 10

Kullanıcı 'Ekle/Çıkar' listesinden 'Ekibe Ekle ' yazısına tıklandığında 'Kullanıcıyı eklemek istediğinizden emin misiniz?' Sorusu çıkar 'Evet' butonuna tıklanır. (Şekil 11)

| ( ) TC Sadik Baka           | nija                                                                                                    | € 🕒 🗏            |
|-----------------------------|----------------------------------------------------------------------------------------------------|------------------|
| EI                          | ekip 7 Kullanıcı Ekle                                                                                                    | < Gát            |
| Evde Sağlık                 |                                                                                                    |                  |
| — Anasayfa<br>—             | i Listede ESYS. Siteminde kaydı olan kullanıcılar yer almaktadır. Listede ismini göremediğniz kullanıcıyı ilk olarak Kullanıcı ve Yetkilendirme modülünden sisteme kaydını yapmalısınız. | n 7 Bilgi 🗕 🧭    |
| Alınan Hizmət Emirle        | 10 -                                                                                                    |                  |
| 1969 Linten<br>Josef Linten | Kuttanici <b>Kullanici Ekle/Çıkar</b> Kuttanici Soyadı Kuttanici EklelÇıkar<br>Sorra Kullaniciyi eklemek istediğinizden emin misiniz?. SUREL                                             | Temose           |
| a 👘 fitte Septi te          | Obsection 1-1 Topfam (TKynt                                                                                                    |                  |
|                             |                                                                                                    |                  |
|                             | Kayıt Tarihi Adı Kurum II İlçe Ekibe Kullanıcı Ata                                                                                                    | Düzenle Sil      |
|                             | 16.07.2017 ekip İSTANBUL T.C. SB. BAKIRKÖY BÖLGESİ KHB. İSTANBUL BA<br>7 SBÜ. BAĞCILAR EĞİTİM VE ARAŞTIRMA<br>HASTANESİ                                                                  | Düzenle Si       |
|                             |                                                                                                    | onceki 1 sorraki |
|                             |                                                                                                    |                  |
|                             |                                                                                                    |                  |

Şekil 11

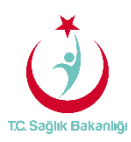

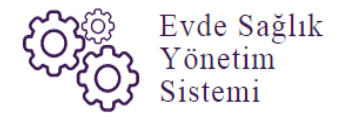

'Kullanıcıyı Ekibe Eklemek İstediğinize Eminiz Misiniz?' Sorusuna 'Evet' butonuna tıklandıktan sonra ekibe kullanıcı ekleme işlemi gerçekleştirilmiş olur.(Şekil 12)

| ( TC. Sağlık Baka                        | iği                                           |                       |                                                           |                                       |                                                           |                  |                       | -       | 2 🗭 🖃       |
|------------------------------------------|-----------------------------------------------|-----------------------|-----------------------------------------------------------|---------------------------------------|-----------------------------------------------------------|------------------|-----------------------|---------|-------------|
|                                          | ekip 7 Kullanıcı Ekl                          | e                     |                                                           |                                       |                                                           |                  |                       | ×       | 4 Gert      |
| 🛱 Evde Sağlık                            |                                               |                       |                                                           |                                       |                                                           |                  |                       |         | • 001       |
| – Anasayfa                               | Listede ESYS Sitemin<br>modülünden sisteme ka | ide kayd<br>iydini ya | lı olan kullanıcılar yer almal<br>Ipmalısınız.            | xtadır. Listede ismini görer          | nediğniz kullanıcıyı i                                    | ik olarak Kullar | nıcı ve Yetkilendirme | n ?     | Bilgi 🗕 🦨   |
| <ul> <li>Alınan Hizmet Emirle</li> </ul> |                                               |                       |                                                           |                                       |                                                           |                  | 10 -                  |         |             |
| – Ekip Kayıt                             | Kullania TC                                   | A 14                  | ullonia: Adi                                              | Kullana Savadi                        | Kull                                                      | nuo Eklo/Cikor   | 10 +                  | Ten     | nizle Ara   |
| - Ekip Listesi                           |                                               |                       |                                                           |                                       | Eki                                                       | oten Çıkar       | ~                     |         |             |
| - 🔳 Evde Sağlık Raj                      | Gösterilen 1 - 1 Toplan                       | n 1 Kayı              | t                                                         |                                       |                                                           |                  | inceki 1 sonraki      | _       |             |
|                                          | Kayıt Tarihi                                  | Ekip                  | Kurum                                                     |                                       | Ekibe kullanıcı<br>ekleme işlemi<br>gerçekleştirilmiştir. | ce               | Ekibe Kullanıcı Ata   | Düzenle | 10 <b>v</b> |
|                                          | 16.07.2017                                    | ekip<br>7             | İSTANBUL T.C. SB. BAH<br>SBÜ. BAĞCILAR EĞİTİ<br>HASTANESİ | KIRKÖY BÖLGESİ KHB.<br>M VE ARAŞTIRMA | İSTANBUL BAĞCILAR                                         |                  | Ekip Kullanıcı Atama  | Düzenle | Sil         |
|                                          | Gösterilen                                    | 1 - 1 Top             | plam 1 Kayıt                                              |                                       |                                                           |                  |                       | önceki  | 1 sonraki   |
|                                          |                                               |                       |                                                           |                                       |                                                           |                  |                       |         |             |

Şekil 12

Eklemek istediğimiz kullanıcı farklı bir ekipte kayıtlı ise sarı zeminde 'UYARI' yazısı çıkar. Ayrıca kullanıcı kayıtlı olan ekipten çıkarılmadan yeni ekibe ekleme işlemi gerçekleştirilemez. (Şekil 13)

| 🕘 T.C. Sağlık Baka   | nlığı                                             |                      |                                                                  |                                      |                   |                             |                                                 | _          | 0         |
|----------------------|---------------------------------------------------|----------------------|------------------------------------------------------------------|--------------------------------------|-------------------|-----------------------------|-------------------------------------------------|------------|-----------|
|                      | ekip 7 Kullanıcı Ekle                             | •                    |                                                                  |                                      |                   | Dikkat!<br>Kullanıcı da     |                                                 |            |           |
| Evde Sağlık          | -                                                 |                      |                                                                  |                                      |                   | kullanıcı fa<br>ekipten çık |                                                 |            | nduğu     |
| - Anasayfa           | i Listede ESYS Sitemine<br>modülünden sisteme kay | de kaydı<br>ydını ya | ı olan kullanıcılar yer almaktadı<br>pmalısınız.                 | r. Listede ismini göreme             | diğniz kullanıcıy |                             |                                                 |            | sua -     |
| Alınan Hizmet Emirle |                                                   |                      |                                                                  |                                      |                   |                             | 10                                              | Ekibe Ekle |           |
| Ekip Kayıt           | Kullanıcı TC                                      | ୍ର Ku                | ıllanıcı Adı                                                     | ullanıcı Soyadı                      | ilanıcı Ekle/Çıka | ar                          | butonuna<br>tiklandiğinda uyarı<br>yazısı çıkar |            |           |
| İstatistikler        | —                                                 | -                    | -                                                                |                                      | E                 | kibe Ekle                   |                                                 |            |           |
| 🔳 Evde Sağlık Raj    | Gösterilen 1 - 1 Toplam                           | 1 Kayıt              | t                                                                |                                      |                   |                             | önceki 1 sonraki                                |            | -         |
|                      |                                                   | Firin                |                                                                  |                                      |                   |                             |                                                 |            | 10        |
|                      | Kayıt Tarihi                                      | Adı                  | Kurum                                                            |                                      | ) <u>i</u> d      | 0                           | Ekibe Kullanıcı Ata                             | Düzenle    | Sil       |
|                      | 16.07.2017                                        | ekip<br>7            | İSTANBUL T.C. SB. BAKIRK<br>SBÜ. BAĞCILAR EĞİTİM VI<br>HASTANESİ | IRKÖY BÖLGESİ KHB.<br>1 VE ARAŞTIRMA | ISTANBUL          | BAĞCILAR                    | Ekip Kullanıcı Atama                            | Düzenle    | Sil       |
|                      | Gösterilen 1                                      | - 1 Top              | olam 1 Kayıt                                                     |                                      |                   |                             |                                                 | önceki     | 1 sonraki |
|                      |                                                   |                      |                                                                  |                                      |                   |                             |                                                 |            |           |
|                      |                                                   |                      |                                                                  |                                      |                   |                             |                                                 |            |           |
|                      |                                                   |                      |                                                                  |                                      |                   |                             |                                                 |            |           |

Şekil 13

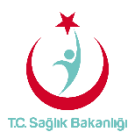

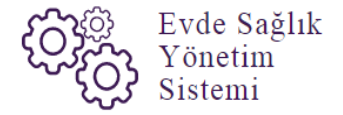

#### 4. EKİPLERE HİZMET EMRİ ATAMA

Tanımlanmış olan ekiplere hizmet emri atama işlemleri için sol menüde yer alan 'Alınan Hizmet Emirleri' sayfasına tıklanır.(Şekil 14)

| C Sag           | lık Bakanlığı   |                    |                          |                |               |                |             |              |                |                                                                         |                                                                                       |                |              |          |          |          |                  |               |         | 0       | •       |
|-----------------|-----------------|--------------------|--------------------------|----------------|---------------|----------------|-------------|--------------|----------------|-------------------------------------------------------------------------|---------------------------------------------------------------------------------------|----------------|--------------|----------|----------|----------|------------------|---------------|---------|---------|---------|
|                 |                 | Alınan Hizn        | net Emi                  | irleri         |               |                |             |              |                |                                                                         |                                                                                       |                |              |          |          |          |                  |               |         | <       | Geri    |
| 🛱 Evde Sağılık  | 8               |                    |                          |                |               |                |             |              |                |                                                                         |                                                                                       |                |              |          |          |          |                  |               |         |         |         |
| - Anasayfa      |                 | Q Arama            |                          |                |               |                |             |              |                |                                                                         |                                                                                       |                |              |          |          |          |                  |               | O İşlem | ? Bilgi | - 2     |
|                 |                 | Hasta TC Kimlik    | Numarası                 |                |               |                | Hasta Tam A | d(Ad-Soyad)  | )              |                                                                         | Hizmet Emir Başlangıç Tarihi Hi                                                       |                |              |          |          |          | et Emir Bitiş Ta | arihi         |         |         |         |
| - Alınan Hizm   | net Emirkeri    |                    |                          |                |               |                |             |              |                |                                                                         | Tarih Seçiniz                                                                         |                |              |          |          | t Tar    | h Seçiniz        |               |         |         | 1       |
| - Ekip Kayıt    |                 | Hasta Vefat Dure   | imu                      |                |               |                | Kamu Hastar | eleri Süreci | (15.08.2017 it | ibaren)                                                                 |                                                                                       |                |              |          |          |          |                  |               |         |         |         |
|                 |                 | Lütfen Seçiniz     |                          |                |               | •              | Evet        |              |                | •                                                                       |                                                                                       |                |              |          |          |          |                  |               |         |         |         |
| - istatistilder |                 |                    |                          |                |               |                |             |              |                |                                                                         |                                                                                       |                |              |          |          |          |                  |               | Т       | emizie  |         |
| Evor s          | agin raponar or |                    |                          |                |               |                |             |              |                |                                                                         |                                                                                       |                |              |          |          |          |                  |               |         |         |         |
|                 |                 | I Alınan Hizme     | t Emirleri               |                |               |                |             |              |                |                                                                         |                                                                                       |                |              |          |          |          |                  |               |         |         | - 2     |
|                 |                 | C Hizmet Emri      | ataması ya               | pildiktan sonr | ra 24 saat ge | miş olmasına ı | ağmen "İzle | m" girilmey  | /en kayıtlar   |                                                                         |                                                                                       |                |              |          |          |          |                  |               |         |         | Q, Ara  |
|                 |                 |                    |                          |                | -             |                |             |              |                |                                                                         |                                                                                       |                |              |          |          |          |                  |               |         | 10      |         |
|                 |                 |                    |                          |                |               |                |             |              |                |                                                                         |                                                                                       |                |              | Family   |          | hatama   | İstam            |               |         | 10      |         |
|                 |                 | İzlem Durumu(24    | Süreç                    | Hizmet         |               | O Pasaport     |             | Hasta        | 0              |                                                                         | C Parls Marrie Marrie                                                                 |                |              | Atanan ( | Vefat:   | Gidecek  | Yapılmama        |               |         | 0       |         |
|                 |                 | (Izlem Giriknemia  | Sürec                    | 26.07.2        | 017           | No             | Hasta Ad    | Soyad        | ISTANBUL       | IL SAĞLIK                                                               | ISTANBUL T.C. SB. BA                                                                  | KIRKÔY BÓ      | DLGESI       | Еюр      | Tarihi   | Ekip Sec | Nedeni           | Hizmet Sureci | Detay   | Işten   |         |
|                 |                 |                    | Devam<br>Ediyor          |                |               |                |             |              | MÜDÜRLÜ        | ŠÚ 3.BÖLGE KAMU<br>.ERÍ BAŞKANLIĞI                                      | KHB. SBÜ. BAĞCILAR<br>ARAŞTIRMA HASTANI                                               | EĞİTİM VE      |              |          |          | Cap bey  |                  | Thanks added  | (Comp)  | 195     | emier+  |
|                 |                 | Gösterilen 1 - 1 ) | oplam 1 Ka               | synt           |               |                |             |              |                |                                                                         |                                                                                       |                |              |          |          |          |                  |               | öncek   | 1       | sonraki |
|                 |                 |                    |                          |                |               |                |             |              |                |                                                                         |                                                                                       |                |              |          |          |          |                  |               |         |         |         |
|                 |                 | 🕼 İzlem Girilen    | / Girilmeyi              | bekleyen "His  | zmet Emri* ka | ayıtları       |             |              |                |                                                                         |                                                                                       |                |              |          |          |          |                  |               |         |         | Q, Ara  |
|                 |                 |                    |                          |                |               |                |             |              |                |                                                                         |                                                                                       |                |              |          |          |          |                  |               |         | 10      | ٠       |
|                 |                 | Îzlem Girilmesi 🔿  | Başvuru<br>Süreç         | Hizmet         |               | Pasaport C     |             |              | O Hasta        |                                                                         |                                                                                       | Emir<br>Atanan | Bir Sonraki  | Bir Sor  | raki     | · Vefat) | İzleme           |               |         |         |         |
|                 |                 | İçin Kalan Süre    | Durumu                   | Emir Tarihi    | Tc No         | No             | Hasta Ad    |              | Soyad          | Emri Atayan                                                             | Emir Atanan Kurum                                                                     | Ekip           | İzlem Tarihi | Hizmet   | İhtiyacı | Tarihi   | Gidecek Ekip     | Hizmet Süreci | Detay   | İşlen   |         |
|                 |                 | 23:54:22           | Süreç<br>Devam<br>Ediyor | 27.07.2017     |               |                | -           |              |                | ISTANBULIL SAGUK<br>MODORLÖGO 3.BÖLGE<br>KAMU HASTANELERI<br>BAŞKANLIĞI | ISTANBUL T.C. SB.<br>BAKIRKÖY BÖLGESI<br>KHB. SBÜ. BAĞCILAR<br>EĞİTİM VE<br>ARAŞTIRMA |                |              |          |          |          | Ekip Seç         | Hizmet Süreci | Detay   | 193     | emler•  |

#### Şekil 14

Alınan hizmet emirleri sayfasında izlem girilen/girilmeyi bekleyen hizmet emirleri kayıt listesinde bulunan 'İzleme Gidilecek Ekip' sütunundan 'Ekip Seçe' tıklanır. Gelen sayfadan gidilecek ekibin seçilmesi için 'Ekip Seç' butonuna seçilir. (Şekil 15)

|                             | G Hi<br>iziem i<br>Saat)<br>(iziem                   | Ekip Adı<br>Ekip 6<br>ekip 7<br>Gösterilen             | 1 - 2 Toplam 2                      | 2 Каул       | \$             | Hizmet B<br>Ekop Sc<br>Ekop Sc | Emri Ata       | 2                                                                                              |                                                                                                    | or                               | 1<br>aceki 1                                                  | 0 •                                         | em<br>Jec<br>ip | e izlem<br>ek Yapimam<br>Nedeni<br>Soç | Hizmet Süret<br>Hizmet Süre | Q Ara<br>10 •<br>c Detay |
|-----------------------------|------------------------------------------------------|--------------------------------------------------------|-------------------------------------|--------------|----------------|--------------------------------|----------------|------------------------------------------------------------------------------------------------|----------------------------------------------------------------------------------------------------|----------------------------------|---------------------------------------------------------------|---------------------------------------------|-----------------|----------------------------------------|-----------------------------|--------------------------|
| - 🖩 Evde Sağılık Raportar 🛛 | Gösterilen                                           | 1 - 1 Topian<br>irilen / Giril                         | 1 1 Каул<br>meyi bekleye            | n "Hizmet En | nri" kayıtları |                                |                | SE                                                                                             | RETERLIĞI                                                                                                    | EGITIM VE<br>ARAȘTIRN<br>HASTANE | AA<br>SI<br>Ekip Seç' t<br>tıklanır<br>ukarıdaki '<br>sayfası | outonuna<br>(1) ve<br>'Ekip Seç'<br>açılır. |                 |                                        | oriceki 1                   | sonraki<br>Q. Ara        |
|                             | iziem<br>Girilmesi<br>Için Kalan<br>Süre<br>23:59:03 | Başvuru<br>Süreç<br>Durumu<br>Süreç<br>Devam<br>Ediyor | Hizmet<br>Emir Tarihi<br>02.08.2017 | Tc No        | Pasaport<br>No | Hasta<br>Ad                    | Hasta<br>Soyad | Emri Atayan<br>ISTANBUL İL<br>SAĞLIK<br>MÜDÜRLÜĞÜ<br>3 BÖLGE KAMU<br>HASTANELERİ<br>BAŞKANLIĞI | Emir Atanan<br>Kurum<br>ISTANBUL<br>T.C. SB<br>BAKRKOY<br>BÖLGESI<br>KHB. SBÜ.<br>BAĞCILAR<br>EĞITİM VE<br>ARAŞTIRMA<br>HASTANESI | Emir<br>Atanan<br>Ekip           | Bir<br>Sonraki<br>İzlem<br>Tarihi                             | Bir<br>Sonraki.<br>Hizmet<br>Ihtiyacı       | Vefat<br>Tarihi | izieme<br>Gidecek<br>Ekip<br>Ekip Ser  | zmet Süreci                 | Detay                    |
|                             | Gösterilen                                           | 1 - 1 Toplan                                           | n 1 Kayıt                           |              |                |                                |                |                                                                                                |                                                                                                    |                                  |                                                               |                                             |                 |                                        | onceki 1                    | sonraki                  |

Şekil 16

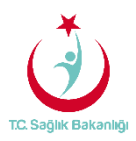

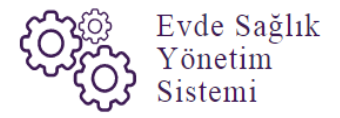

Ekip Seçme işlemi gerçekleştirildikten sonra 'Emir Atanan Ekip' sütununda hangi ekip seçildi ise o ekibin ismi gelmektedir. Ayrıca 'İzleme Gidilecek Ekip' sütununda ' Ekip Seç' yazısının yerine 'Ekip Değiştir' yazısı çıkar.(Şekil 17)

| C. Sağlık Bakanlığı   |                                      |                            |                       |               |                |              |             |                     |                                                                   |                                                                                                    |                                    |                            |                   |                   |                        |               |         | 0       |
|-----------------------|--------------------------------------|----------------------------|-----------------------|---------------|----------------|--------------|-------------|---------------------|-------------------------------------------------------------------|----------------------------------------------------------------------------------------------------|------------------------------------|----------------------------|-------------------|-------------------|------------------------|---------------|---------|---------|
| -                     | Alınan Hizn                          | net Em                     | irleri                |               |                |              |             |                     |                                                                   |                                                                                                    |                                    |                            |                   |                   |                        |               |         | <       |
| ğlık 🖯                |                                      |                            |                       |               |                |              |             |                     |                                                                   |                                                                                                    |                                    |                            |                   |                   |                        |               |         |         |
|                       | Q Arama                              |                            |                       |               |                |              |             |                     |                                                                   |                                                                                                    |                                    |                            |                   |                   |                        |               | o İşlem | 7 Bilgi |
|                       | Hasta TC Kimlik                      | Numarası                   |                       |               |                | Hasta Tam Ad | i(Ad-Soyad  | 5)                  |                                                                   | Hizmet Emir Başlangı                                                                               | ıç Tarihi                          |                            |                   | Hizmo             | rt Emir Bitiş Ta       | rihi          |         |         |
| lizmet Emirleri       |                                      |                            |                       |               |                |              |             |                     |                                                                   | Tarih Seçiniz                                                                                      |                                    |                            | <b></b>           | Tari              | h Seçiniz              |               |         |         |
| iynt<br>teci          | Hasta Vefat Duru                     | umu                        |                       |               |                | Kamu Hastan  | eleri Sürec | i (15.08.2017 litib | aren)                                                             |                                                                                                    |                                    |                            |                   |                   |                        |               |         |         |
| dera<br>kler          | Lutten seçiniz                       |                            |                       |               | •              | Evel         |             |                     |                                                                   |                                                                                                    |                                    |                            |                   |                   |                        |               | 122     |         |
| vde Sağlık Raporlar 🗉 |                                      |                            |                       |               |                |              |             |                     |                                                                   |                                                                                                    |                                    |                            |                   |                   |                        |               | Te      | mizie   |
|                       | -                                    |                            |                       |               |                |              |             |                     |                                                                   |                                                                                                    |                                    |                            |                   |                   |                        |               |         |         |
|                       | Alinan Hizme                         | t Emirleri                 |                       |               |                |              |             |                     |                                                                   |                                                                                                    |                                    |                            |                   |                   |                        |               |         |         |
|                       | C Hizmet Emri                        | ataması ya                 | pildiktan soni        | a 24 saat geg | miş olmasına ı | ağmen "İzle  | m" girilme  | yen kayıtlar        |                                                                   |                                                                                                    |                                    |                            |                   |                   |                        |               |         |         |
|                       |                                      |                            |                       |               |                |              |             |                     |                                                                   |                                                                                                    |                                    |                            |                   |                   |                        |               |         | 10      |
|                       | İzlem Durumu(24                      | Başvun<br>Süreç            | · Hizmet              |               | O Pasaport     |              | Hasta       |                     |                                                                   |                                                                                                    |                                    | Emir<br>Atanan             | Vefat             | İzleme<br>Gidecek | İzlem<br>Yapılmama     |               |         |         |
|                       | Saat)                                | Duruma                     | Emir Ta               | rihi Tc No    | No             | Hasta Ad     | Soyad       | Emri Atayan         | il enčilik                                                        | Emir Atanan Kurum                                                                                  | KIRKÖV BÖLGESİ                     | Ekip                       | Tarihi            | Ekip              | Nedeni                 | Hizmet Süreci | Detay   | lşiem   |
|                       |                                      | Devam<br>Ediyor            | 20.07.2               |               |                | _            |             | MÜDÜRLÜG            | ŠÜ 3.BÖLGE KAMU<br>ERİ BAŞKANLIĞI                                 | KHB. SBÜ. BAĞCILAR<br>ARAŞTIRMA HASTANE                                                            | EĞİTİM VE<br>ESİ                   |                            |                   | Extb 265          |                        | nonet sereci  | Decay   | lşie    |
|                       | Gösterilen 1 - 1 1                   | Toplam 1 Ki                | yrt                   |               |                |              |             |                     |                                                                   |                                                                                                    | 1                                  |                            |                   |                   | -                      |               |         | 1       |
|                       |                                      |                            |                       |               |                |              |             |                     | 1 1 1 1 1 1 1 1 1 1 1 1 1 1 1 1 1 1 1                             | kip Adı' çıkar                                                                                     |                                    |                            |                   |                   |                        | 'Ekip Değ     | iştir'  |         |
|                       | 🕼 İzlem Girilen                      | / Girilmeyi                | bekleyen "Hi          | tmet Emri" ka | iyitlari       |              |             |                     |                                                                   |                                                                                                    |                                    |                            |                   |                   |                        | yazısı çı     | каг     |         |
|                       |                                      |                            |                       |               |                |              |             |                     |                                                                   |                                                                                                    |                                    |                            |                   |                   |                        |               | _       | 10      |
|                       | İzlem Girilmesi 🗇<br>İçin Kalan Süre | Başvuru<br>Süreç<br>Durumu | Hizmet<br>Emir Tarihi | Tc No         | Pasaport No    | Hasta Ad     |             | Hasta               | Emri Atayan                                                       | Emir Atanan Kurum                                                                                  | Emir<br>Atanan 🗇 Bir Sonra<br>Ekip | ski: Bir Sor<br>ihi Hizmet | iraki<br>İhtiyacı | Vefat             | Izleme<br>Gidecek Ekip | Hizmet Süreci | Detay   | isten   |
|                       | 23:22:10                             | Süreç<br>Devam<br>Ediyor   | 27.07.2017            |               |                |              |             |                     | İSTANBUL İL<br>SAĞLIK<br>MÜDÜRLÜĞÜ<br>3.BÖLGE KAMU<br>HASTANELERİ | İSTANBUL T.C. SB.<br>BAKIRKÖY BÖLGESİ<br>KHB. SBÜ. BAĞCILAR<br>EĞİTİM VE<br>ARAŞTIRMA<br>HAŞTARBAİ |                                    |                            |                   |                   | Ekip Değişlir          | Hizmet Süreci | Detay   | İşi     |

Şekil 17

Hizmet emri atama işlemleri gerçekleştirilmiş olan ekibe yerine farklı bir ekip izleme gidecek ise 'İzleme Gidecek Ekip' sütununda 'Değiştir' butonuna tıklanır. Gelen 'Ekip Seç' sayfası üzerinde o kurumda kayıtlı olan farklı ekip seçilir.(Şekil 18)

| TC Sağlık Bakanlığı    |                         |                          |                       |                 |                |            |               |                                                                           |                |                                                                                        |                  |                 |          |           |                    |            |                |        | 3 () ≡      |
|------------------------|-------------------------|--------------------------|-----------------------|-----------------|----------------|------------|---------------|---------------------------------------------------------------------------|----------------|----------------------------------------------------------------------------------------|------------------|-----------------|----------|-----------|--------------------|------------|----------------|--------|-------------|
| <b>II</b>              | Alınan Hi               | zmet En                  | nirleri               | Ekip Seç        |                |            |               |                                                                           |                |                                                                                        |                  |                 | *        |           |                    |            |                |        | < Gori      |
| 📋 Evde Sağlık 🛛 🖯      |                         |                          |                       |                 |                |            |               |                                                                           |                |                                                                                        | 1                | 0 <b>v</b>      |          |           |                    |            | -              |        |             |
| Anasayla               | Q Arama                 |                          |                       | Ekin Adı        |                |            |               | Litmat Emri Ata                                                           |                |                                                                                        |                  |                 |          |           |                    |            | <b>O</b> 150   | m 28   | 9 - 7       |
|                        | Hasta TC Kir            | nlik Numaras             | н                     | Ekip 6          |                |            |               | Elin Sec                                                                  | 2              |                                                                                        |                  |                 |          | 1         | Hizmet Emir Bi     | tiş Tarihi |                |        |             |
| - Alman Hizmet Emiderl |                         |                          |                       | 100             |                |            |               | Loop Cone                                                                 | ٤              |                                                                                        | _                |                 |          | <b> </b>  | Tarih Seçiniz      |            |                |        |             |
| - Ekip Kayıt           | Hasta Vefat I           | Durumu                   |                       | Gösterik        | en 1 - 1 Topla | m 1 Kayıt  |               |                                                                           |                |                                                                                        | önceki 1         | sonraki         |          |           |                    |            |                |        |             |
| - Eldp Listesi         | Lütfen Seç              | jiniz.                   |                       |                 |                |            |               |                                                                           |                |                                                                                        |                  |                 |          |           |                    |            |                |        |             |
| – İstatistikler        |                         |                          |                       |                 |                |            |               |                                                                           |                |                                                                                        |                  |                 |          |           |                    |            |                | Temi   | te          |
| -                      | 1                       |                          |                       |                 |                |            |               |                                                                           |                |                                                                                        |                  |                 |          |           |                    |            |                |        |             |
|                        | 🚍 Alman Hi              | rmet Emirier             | 4                     |                 |                |            |               |                                                                           |                |                                                                                        |                  |                 |          |           |                    |            |                |        |             |
|                        | 7 Hirmet S              | mri atamara              | vanidiktan te         | anea 24 easte   | recenic olars  | 6100 cabor |               | imeuen kautiar                                                            |                |                                                                                        |                  |                 |          |           |                    |            |                |        | 0.40        |
|                        | se maner a              |                          |                       | villa tra saaci |                | Suna rugn  | ICH INCHI SHI | птеусткаува                                                               |                |                                                                                        |                  |                 |          |           |                    |            |                |        | -           |
|                        |                         |                          |                       |                 |                |            |               |                                                                           |                |                                                                                        |                  |                 |          |           |                    |            |                |        | 10 *        |
|                        | İzlem Durumu<br>Saat)   | (24 Ba<br>Du             | əşvuru Süreç<br>Jrumu | Hizm            | et Emir        | Tc<br>No   | Pasaport No   | Hasta Hasta E<br>Ad Soyad A                                               | Emri<br>Atayan | Emir Atanan Er<br>Kurum El                                                             | nir Atanan<br>Up | Vefat<br>Tarihi | Ekip     | e Gidecek | iztem Ya<br>Nedeni | pilmama    | Hizme<br>Sürec |        | Detay Islem |
|                        |                         |                          |                       |                 |                |            |               | Aram                                                                      | na sonuci      | unda kayıt bulunamadı                                                                  |                  |                 |          |           |                    |            |                |        |             |
|                        | Gösterfler 0            | to 0 of 0 Kayı           | rt.                   |                 |                |            |               |                                                                           |                |                                                                                        |                  |                 |          |           |                    |            |                | énce   | ei sonrakt  |
|                        |                         |                          |                       |                 |                |            |               |                                                                           |                |                                                                                        |                  |                 |          |           |                    |            |                |        |             |
|                        | 12 izlem Giri           | llen / Girilme           | eyi bekleyen "        | Hizmet Emri'    | kayıtları      |            |               |                                                                           |                |                                                                                        |                  |                 |          |           |                    |            |                |        | Q, Ara      |
|                        |                         |                          |                       |                 |                |            |               |                                                                           |                |                                                                                        |                  |                 |          |           |                    |            |                |        | 10 .        |
|                        | latem                   |                          |                       |                 |                |            |               |                                                                           |                |                                                                                        |                  | Bir             | Bir      |           |                    |            |                |        |             |
|                        | Giritmesi<br>İcin Kalan | Başvuru                  | Hirmet                |                 | Pasaport       | Hasta      |               |                                                                           |                |                                                                                        | Emir             | Sonraki         | Sonraki  | Vetat     | İzteme             |            |                |        |             |
|                        | Sure                    | Durumu                   | Emir Tarihi           | Tc No           | No             | Ad         | Hasta Soyad   | Emri Atayan                                                               | En             | sir Atanan Kurum                                                                       | Ekip             | Tarihi          | Intiyacı | Carihi    | Gidecek Ekip       | Hizmet Su  | reci De        | ау     | İşlem       |
|                        | <u>\$2241503</u>        | Sureç<br>Devam<br>Ediyor | 02.08.2017            |                 |                | -          | -             | İSTANBUL İL SAĞLIK<br>MÜDÜRLÜĞÜ 3.BÖLGE<br>KAMU HASTANELERİ<br>BAŞKANLIĞI | IS<br>BC<br>BA | TANBUL T.C. SB. BAKIRKÖY<br>DLGESI KHB. SBÜ<br>IĞCILAR EĞİTIM VE<br>RAŞTIRMA HASTANESI | Chip?            |                 |          | 2         | Ekip Değiştir      | Hgmet S    | 2ed            | Detay  | işiemler+   |
|                        | Gösterilen 1            | - 1 Toplam 1             | Kayet                 |                 |                |            |               |                                                                           |                |                                                                                        |                  |                 |          |           |                    |            |                | Oncest | 1 sonraki   |
|                        |                         |                          |                       |                 |                |            |               |                                                                           |                |                                                                                        |                  |                 |          |           |                    |            |                |        |             |
|                        |                         |                          |                       |                 |                |            | _             |                                                                           |                |                                                                                        |                  |                 |          |           |                    |            |                |        |             |

Şekil 18

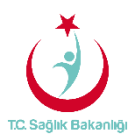

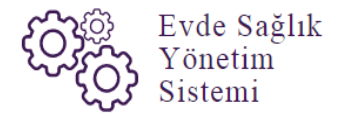

İzleme gidilecek farklı ekip seçme işlemini gerçekleştirdikten sonra 'Emir Atanan Ekip' sütununda hangi ekip tanımlandıysa ekibin adı çıkar. (Şekil 19)

| TC. Sağlık Bakanlığı                                         |                                          | _                          |                       |              |             | _          |                  |                                                                           |                                                                                             |                              |                                   |                                      |            |                          |               |         | 0          | () ≡      |
|--------------------------------------------------------------|------------------------------------------|----------------------------|-----------------------|--------------|-------------|------------|------------------|---------------------------------------------------------------------------|---------------------------------------------------------------------------------------------|------------------------------|-----------------------------------|--------------------------------------|------------|--------------------------|---------------|---------|------------|-----------|
| 📓 🔜 🗎 Evde Saðik 🛛 🖻                                         | Alınan Hi                                | zmet Er                    | mirleri               |              |             |            |                  |                                                                           |                                                                                             |                              |                                   |                                      |            |                          |               |         | <          | Geri      |
| - Anasayta                                                   | Q Arama                                  |                            |                       |              |             |            |                  |                                                                           |                                                                                             |                              |                                   |                                      |            |                          |               | o İşlem | ? Bilgi    | - 2       |
|                                                              | Hasta TC Kin                             | nlik Numara                | 51                    |              |             | Hasta Ta   | am Ad(Ad-Soyad   | 8)                                                                        | Hizmet Emir Başlan                                                                          | Hizmet Emir Başlangıç Tarihi |                                   |                                      |            | Hizmet Emir Bitiş Tarihi |               |         |            |           |
| <ul> <li>Alinan Rizmet Eminen</li> <li>Ekip Kayıt</li> </ul> | Hasta Vefat (                            | Durumu                     |                       |              |             | Kamu Ha    | astaneleri Sürec | i (15.08.2017 itibaren)                                                   | Tarih Seçiniz                                                                               |                              |                                   |                                      | 11         | Tarih Seçiniz            |               |         |            |           |
|                                                              | Lütfen Seg                               | iniz                       |                       |              |             | Evet       |                  | 3                                                                         |                                                                                             |                              |                                   |                                      |            |                          |               |         |            |           |
| - İstatistilder                                              |                                          |                            |                       |              |             |            |                  |                                                                           |                                                                                             |                              |                                   |                                      |            |                          |               |         | Temízle    |           |
| - 🔳 Evde Sağlık Raporlar 🗉                                   |                                          |                            |                       |              |             |            |                  |                                                                           |                                                                                             |                              |                                   |                                      |            |                          |               |         |            |           |
|                                                              | 📰 Alınan Hi                              | zmet Emirle                | ri                    |              |             |            |                  |                                                                           |                                                                                             |                              |                                   |                                      |            |                          |               |         |            | - 12      |
|                                                              | C Hizmet Er                              | mri ataması                | yapıldıktan so        | onra 24 saat | geçmiş olmı | asına rağr | men "izlem" gir  | ilmeyen kayıtlar                                                          |                                                                                             |                              |                                   |                                      |            |                          |               |         | -          | Q Ara     |
|                                                              | Jalam Durpamu                            | 24 0                       | Marine Street         | Lline        | ot Emir     | To         | Datanot          | Uanta Uanta Emri                                                          | Emir Atanan                                                                                 | mir Atanan                   | Motat                             | halon                                | o Gidacak  | Intern Ve                | nimana        | Hirmot  | 10         | •         |
|                                                              | Saat)                                    | Di Di                      | arumu                 | Tarih        | er Eum      | No O       | No No            | Ad Soyad Ataya                                                            | N Kurum C                                                                                   | Ekip                         | Tarihi                            | Ekip                                 | IS CIDECEN | Nedeni                   | o o           | Süreci  | Detay      | lştem     |
|                                                              | Cistadan 0                               | - 0 - 10 K-                | 4                     |              |             |            |                  | Arama so                                                                  | inucunda kayit bulunamadi                                                                   |                              |                                   |                                      |            |                          |               |         | Received a | contraint |
|                                                              | Gostenien u                              | to u or u May              | 41                    |              |             |            |                  |                                                                           |                                                                                             |                              |                                   | Emir Atar                            | an Ekip    |                          |               |         |            |           |
|                                                              | 🕼 İzlem Giri                             | ilen / Girilm              | eyi bekleyen "        | Hizmet Emri  | " kayıtları |            |                  |                                                                           |                                                                                             |                              |                                   | ekibin ad                            | lı çıkar.  |                          |               |         | 1          | Q Ara     |
|                                                              |                                          |                            |                       |              |             |            |                  |                                                                           |                                                                                             |                              | ~                                 |                                      |            |                          |               |         | 10         | •         |
|                                                              | İzlem<br>Girilmesi<br>İçin Kalan<br>Süre | Başvuru<br>Süreç<br>Durumu | Hizmet<br>Emir Tarihi | Tc No        | Pasaport    | Hasta O    | Hasta Soyad      | C Emri Atayan                                                             | Emir Atanan Kurum                                                                           | Emir<br>Atanan<br>Ekip       | Bir<br>Sonraki<br>İzlem<br>Tarihi | Bir<br>Sonraki<br>Hizmet<br>İhtiyacı | Vefat      | lzieme<br>Gidecek Ekip   | Hizmet Süreci | Detay   | )<br>İşlem | 0         |
|                                                              | 22:22:32                                 | Süreç<br>Devam<br>Ediyor   | 02.08.2017            | -            |             | -          | =                | İSTANBUL İL SAĞLIK<br>MÜDÜRLÜĞÜ 3.BÖLGE<br>KAMU HASTANELERİ<br>BASKANLIĞI | ÍSTANBUL T.C. SB. BAKIRKÖ<br>BÓLGESÍ KHB. SBÚ.<br>BAĞCILAR EĞİTİM VE<br>ARASTIRMA HASTANESİ | Y Ekip6                      | J                                 |                                      |            | Ekip Değiştir            | Hizmet Süreci | Detay   | lşie       | mier•     |
|                                                              | Gösterilen 1                             | - 1 Toplam 1               | Kayıt                 |              |             |            |                  |                                                                           |                                                                                             |                              |                                   |                                      |            |                          |               | ânci    | 1 1        | Jonraki   |
|                                                              |                                          |                            |                       |              |             |            |                  |                                                                           |                                                                                             |                              |                                   |                                      |            |                          |               |         |            |           |
|                                                              | _                                        |                            |                       |              |             |            |                  |                                                                           |                                                                                             |                              | _                                 |                                      |            |                          |               | _       | _          | _         |

#### Şekil 19

KHGM Hastane Evde Sağlık Birimi kullanıcısı 24 saat içerisinde kayıtlı olan hastanedeki ekiplere hizmet emri atama işlemlerinin gerçekleştirilmediği durumlarda sistem otomatik olarak kilitlenir. 'Hastaya Girilmemiş Olan İzlemler' şeklinde uyarı yazısı çıkar sistem üzerinden kilidi açılana kadar herhangi bir şekilde işlem yapılamaz. (Şekil 20)

| TC: Sağlık Bakanlığı                                    |                                                                                             |                                                                                        |                                                                                                    |                          |                              |
|---------------------------------------------------------|---------------------------------------------------------------------------------------------|----------------------------------------------------------------------------------------|----------------------------------------------------------------------------------------------------|--------------------------|------------------------------|
| 🛱 Evde Sağlık 🛛 🕀                                       | Q Arama                                                                                     |                                                                                        |                                                                                                    | O İşi                    | em ? Bilgi — 🖍               |
| Anasayla                                                | Hasta TC Kimlik Numarası                                                                    | Hasta Tam Ad(Ad-Soyad)                                                                 | Hizmet Emir Başlangıç Tarihi                                                                                  | Hizmet Emir Bitiş Tarihi | 100                          |
| Alman Hizmet Emirleri<br>Ekip Kayıt                     | Hasta Vefat Durumu<br>Lütfen Seçiniz *                                                      | Kamu Hastaneleri Süreci (15.08.2017 itibaren)<br>Evet •                                |                                                                                                    | Tarih Sepiriz            | 0                            |
| <ul> <li>Ekip Listesi</li> <li>İstatistilder</li> </ul> |                                                                                             |                                                                                        |                                                                                                    |                          | Temizle                      |
|                                                         | UYARI: 24 saat içerisinde izlem yapılmayan 2<br>sisteminizin açılmasını talep edebilinanız. | Saydınız vardır. Bu nedenle işlem yapamazısınız. Koordinasy                            | on Merkezi İl Koordinatörü' rolüne sahip olan bir kulta                                                       | anodan ,                 |                              |
|                                                         | Surç Galandi Can Anna Anna<br>(Izém Ginimenis)<br>Bitb                                      | SALIN BURNANDU LIL<br>SAĞLIK<br>MÜDÜRLÜĞÜ<br>3 BÖLGE KAML<br>HASTANELERİ<br>BAŞKANLIĞİ | ISTANBUL TC<br>SB BAAGRACY<br>BOLLEN<br>Sistem kilitlendiğinde<br>yukarndaki gibi uyan<br>yazısı çıkmaktadır. | Himet Sureel De          | tay işlem<br>Detay işlemler• |
|                                                         | Islem Ciritmense<br>Bith                                                                    | İSTANBUL İL<br>SAĞLIK<br>MÜDÜRLÜĞÜ<br>3.BÖLƏE KAMR<br>HASTANEJĞİ<br>BAŞKANLIĞİ         | ISTANBOL TC<br>SB BARIRKOY<br>BOLGESI KHB<br>BAGU<br>BAGUAR<br>EGTIN VE<br>ARAŞTIRINA<br>HASTANESI            | Highed Strees            | Detay Istemicre              |

Şekil 20

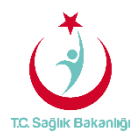

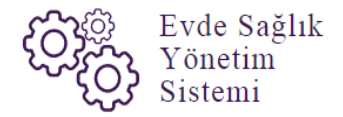

#### 5. İSTATİSTİKLER

Ekrana 'KHGM Hastane Evde Sağlık Birimi Koordinatörü' kullanıcısının çeşitli sayısal ve istatistiksel verileri gelir. (Şekil 21)

| TC Səğlık Bəkənlığı        |                                                                                                    |                     |           |                                               |       |                    | C       |         |
|----------------------------|----------------------------------------------------------------------------------------------------|---------------------|-----------|-----------------------------------------------|-------|--------------------|---------|---------|
| 🛐 🚥                        | İstatistik                                                                                                    |                     |           | 'İl ve ilçe' seçili<br>olarak gelir           |       |                    |         | C Geri  |
|                            | Q İstatistik Sorgulama                                                                                         |                     |           |                                               |       |                    | Ø İşlem | 7 Bilgi |
| Anasayna                   | ĥ.                                                                                                    | İlçe                |           | Kayıt Tarihi Başlangıç                        |       | Kayıt Tarihi Bitiş |         |         |
| Alman Hizmet Emideri       | İSTANBUL 🔻                                                                                                    | BAĞCILAR            | *         | 27.06.2017                                    | =     | 27.07.2017         |         | 6       |
| - Ekip Kavıt               | Yas Grubu Alt Sinir                                                                                            | Yas Grubu Üst Sınır |           | Kamu Hastaneleri Süreci (15.08.2017 itibaren) |       |                    |         |         |
| - Ekip Listesi             |                                                                                                    |                     |           | Evet                                          |       |                    |         |         |
| Istatistikler              |                                                                                                    |                     |           |                                               |       |                    |         |         |
| – 🔳 Evde Sağlık Raportar 🛛 |                                                                                                    |                     |           |                                               |       |                    |         |         |
|                            | Bir Sonraki Hizmet İhtiyacı Dağılımı                                                                           |                     | Q Oluştur | Bir Sonraki Hizmet İhtiyacı Dağılımı          |       |                    |         |         |
|                            | *                                                                                                    |                     | Sayısı    |                                               |       |                    |         |         |
|                            | Aile Hekimi Değerlendirilmesi                                                                                  |                     | 123       |                                               |       |                    |         |         |
|                            | Aile/Bakıcı Eğitimi                                                                                            |                     | 29        |                                               |       |                    |         |         |
|                            | Diyetisyen                                                                                                    |                     | 0         |                                               |       | 11                 |         |         |
|                            | Fisyoterapist                                                                                                  |                     | 0         | Alle Hekirov B                                | D%    |                    |         |         |
|                            | Heyet Raporu                                                                                                   |                     | 2         |                                               |       |                    |         |         |
|                            | Sosyal Çalışmacı                                                                                               |                     | 0         |                                               |       |                    |         |         |
|                            | Uzman Hekim / Konsultan Hekim Değerlendirmesi                                                                  |                     | 0         |                                               |       |                    |         |         |
|                            | İlk İzlem Sonucu Hizmet Karan Dağılımı (Başvuru)                                                               |                     | Q Oluştur | İlk İzlem Sonucu Hizmet Kararı Dağılımı (Başı | vuru) |                    |         | _       |
|                            | #<br>IN Islam Comercializated Koron Almon Barriero                                                             |                     | Sayisi    |                                               |       |                    |         |         |
|                            | ilk Izlem Sonucu Hizmet Kalari Alnan Başıyuru<br>İlk İzlem Sonucu Hizmete Gerek Olmadığı Kararı Alnan Başıyuru |                     | 13        |                                               | 2%    |                    |         |         |
|                            |                                                                                                    |                     |           |                                               |       |                    |         |         |

Şekil 21

**Not;** KHGM Hastane Evde Sağlık Birimi Koordinatörü kullanıcısı için istatistik sayfasında 'İl ve İlçe' butonları otomatik seçili olarak gelmektedir. İstanbul 6 bölgeden oluşması nedeniyle kendi bölgesi içerisindeki bulunan kayıtların istatistiksel verilerini görüntüler.

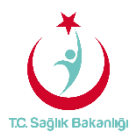

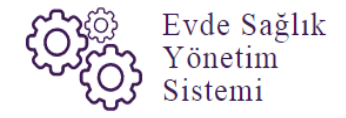

#### 6. RAPORLAR

a. **Yatağa Bağımlılık Raporu;** Süreci devam eden başvurulara ait Evde Sağlık Hizmeti İlk İzlem kayıtları yatağa bağımlılık yüzdelerini gösterir. (Şekil 22)

| TC. Sağlık Bakanlığı       |                          |                    |                             |                          |                                  | 2 🛛 =                                         |
|----------------------------|--------------------------|--------------------|-----------------------------|--------------------------|----------------------------------|-----------------------------------------------|
|                            | Yatağa Bağımlılık        |                    |                             |                          |                                  | 'li,İlçe ve Kurum'<br>tipi seçili olarak Geri |
| 🚔 Evde Sağlık 🛛 🗎          | ▼ Filtrele               |                    |                             |                          |                                  | gelir.                                        |
| - Anasayfa                 | h                        | İlçe               |                             | Kurum Tipi / Yalnı:      | zca Kurum aramak için kullanılır | Kurum                                         |
| - Alınan Hizmet Emirleri   | ISTANBUL .               | BAĞCILAR           |                             | • Hastane                | Ŧ                                | Kurum adı giriniz                             |
| – Ekip Kayıt               | Hastalık Grubu           | Alt Hastalık Grubu |                             | Yaş Grubu Alt Sını       | r                                | Yaş Grubu Üst Sınır                           |
| - Ekip Listesi             | Lütfen Seçiniz 🔹         | Lütfen Seçiniz     |                             | •                        |                                  |                                               |
| - İstatistikler            | Başlangıç Tarihi         | Bitiş Tarihi       |                             | Cinsiyet                 |                                  | Kamu Hastaneleri Süreci (15.08.2017 itibaren) |
| – 🔳 Evde Sağlık Raporlar 🦻 | Tarih Seçiniz            | Tarih Seçiniz      | Ê                           | Lütfen Seçiniz           | •                                | Evet                                          |
| Yataga Bagimlilik          | -                        |                    |                             |                          |                                  |                                               |
| Izlem Göndenimeven         |                          |                    |                             |                          |                                  | 2 Bapor Olustur                               |
| Süreçler                   |                          |                    |                             |                          |                                  | Take Cityta                                   |
|                            |                          |                    |                             |                          |                                  |                                               |
|                            | Oluşturulan Rapor        |                    |                             |                          |                                  |                                               |
|                            | 14 4 <b>1 of 1</b> μ μ φ | Find   Next 🔒 - 🚯  | \$                          |                          |                                  |                                               |
|                            |                          |                    |                             |                          |                                  |                                               |
|                            |                          | J TC S             | ağlık Bakanlığı             |                          | 27.07.2017 16:58                 |                                               |
|                            |                          |                    | ICTAN                       |                          |                                  |                                               |
|                            |                          |                    | ISTANE                      | OL / BAGCILAR            |                                  |                                               |
|                            |                          | Adı                | Tam Bağımlı Aktif Hasta (%) | Yarı Bağımlı Aktif Hasta | Bağımsız Aktif Hasta (%)         |                                               |
|                            |                          | BAĞCILAR           | 100                         | (%)<br>0                 | 0                                |                                               |
|                            |                          |                    |                             |                          |                                  |                                               |
|                            |                          |                    |                             |                          |                                  |                                               |
|                            |                          |                    |                             |                          |                                  |                                               |
|                            |                          |                    |                             |                          |                                  |                                               |
|                            |                          |                    |                             |                          |                                  |                                               |

Şekil 22

**Not;** KHGM Hastane Evde Sağlık Birimi Koordinatörü kullanıcısı olarak Evde sağlık raporlarında 'İl,İlçe ve Kurum Tipi' butonları seçili olarak gelir. İstanbul 6 bölgeden oluşması nedeniyle kendi bölgesi içerisindeki bulunan kayıtların raporlamalarını görüntüler.

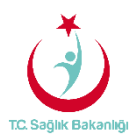

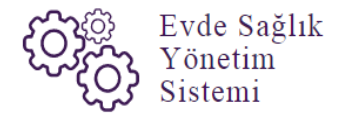

b. Hastalık Gruplarına Göre Rapor; Evde Sağlık hizmeti ilk izlem sayfasına girilmiş olan hastalık grubu verilerini gösterir (Şekil 23)

| C | TC. Sağlık Bakanlığı            |                          |   |                           |                 |                 |                                      |                                                    |
|---|---------------------------------|--------------------------|---|---------------------------|-----------------|-----------------|--------------------------------------|----------------------------------------------------|
|   |                                 | Hastalık Gruplarına Göre |   |                           |                 |                 |                                      | 'll.liçe ve Kurum<br>Tipi' seçili olarak<br>gelir. |
|   | Evde Saglik E                   | T Filtrele               |   |                           |                 |                 |                                      |                                                    |
|   |                                 | h                        |   | İlçe                      |                 | Kurum Tipi / Ya | ılnızca Kurum aramak için kullanılır | Kurum                                              |
| - | Alınan Hizmet Emirleri          | ISTANBUL                 |   | BAĞCILAR                  | ٣               | Hastane         | *                                    | Kurum adı giriniz                                  |
| - | Ekip Kayıt                      | Hastalık Grubu           |   | Alt Hastalık Grubu        |                 | Yaş Grubu Alt S | Sinir                                | Yaş Grubu Üst Sınır                                |
|   |                                 | Lütfen Seçiniz           | * | Lütfen Seçiniz            | ٠               |                 |                                      |                                                    |
| - | İstatistikler                   | Başlangıç Tarihi         |   | Bitiş Tarihi              |                 | Cinsiyet        |                                      | Kamu Hastaneleri Süreci (15.08.2017 itibaren)      |
| - | 🔳 Evde Sağlık Raporlar 🛛 🖯      | Tanh Seçiniz             | 1 | Tarih Seçiniz             | <b>m</b>        | Lütfen Seçinia  | z v                                  | Evet                                               |
|   | Yatağa Bağımlılık               |                          |   |                           |                 |                 |                                      |                                                    |
|   | Hastalık Gruplarına Göre        | 1                        |   |                           |                 |                 |                                      |                                                    |
|   | İzlem Gönderilmeyen<br>Süreçler |                          |   |                           |                 |                 |                                      | 2 Rapor Oluştur                                    |
|   |                                 |                          |   |                           |                 |                 |                                      |                                                    |
|   |                                 | Olusturulan Rapor        |   |                           |                 |                 |                                      |                                                    |
|   |                                 | ad a 1 of 1 b bit b      | F | nd I Nevt 🔲 - 🔿 📾         |                 |                 |                                      |                                                    |
|   |                                 | 14 4 x 0 x 9 91 4        |   | antinovi með (ð) men      |                 |                 |                                      |                                                    |
|   |                                 |                          |   |                           |                 |                 |                                      |                                                    |
|   |                                 |                          |   | TC. Sağlık Bakanlığı      |                 |                 | 02.08.2017 16:36                     |                                                    |
|   |                                 |                          |   |                           | ICTANDUU /      |                 |                                      |                                                    |
|   |                                 |                          |   |                           | IS IANBOL /     | BAGGILAR        |                                      |                                                    |
|   |                                 |                          |   | Hastalik Grubu            | Hastalık Savısı |                 | Hastalık Yüzdesi                     |                                                    |
|   |                                 |                          |   | PARKINSONIZM, BAŞKA YERDE | 1               |                 | 100                                  |                                                    |
|   |                                 |                          |   | SINIFLANMIŞ HASTALIKLARDA |                 |                 |                                      |                                                    |
|   |                                 |                          |   |                           |                 |                 |                                      |                                                    |
|   |                                 |                          |   |                           |                 |                 |                                      |                                                    |
|   |                                 |                          |   |                           |                 |                 |                                      |                                                    |
|   |                                 |                          |   |                           |                 |                 |                                      |                                                    |

Şekil 23

c. **İzlem Gönderilmeyen Süreçler Raporu;** Başvuru süreci devam eden, hizmet emri atanmış fakat izlemi girilmeyen kayıtları raporlar. Raporlama süresi 1 aydan fazla olmaz. (Şekil 24)

| T.C. Sağlık Bakanlığı                |                                         |                                               | Raporlama ta                                                                                          | arihlerine                                                                                           | 3 . 5                    |
|--------------------------------------|-----------------------------------------|-----------------------------------------------|----------------------------------------------------------------------------------------------------|----------------------------------------------------------------------------------------------------|--------------------------|
| 🕅 Fuda Saildr 🛛 🖂                    | Seçilen Tarih Aralığı Boyunca İzlem Gör | iderilmeyen Hizmet Emirleri                   | 1 aydan fazla s<br>yapılma                                                                            | süre girişi<br>az.                                                                                   | < Geri                   |
|                                      | ▼ Filtrele                              |                                               |                                                                                                    |                                                                                                    |                          |
| - Anasayta<br>Alinan Hizmat Emirleri | Gönderilmeyen İzlem Başlangıç Tarihi •  | Gönderilmeyen İzlem Bitiş Tarihi •            | Yaş Grubu Alt Sınır                                                                                   | ,                                                                                                    | Yaş Grubu Üst Sınır      |
| - Ekip Kavıt                         | 21.11.2017                              | 21.12.2017                                    | <b>*</b>                                                                                              |                                                                                                    |                          |
| - Ekip Listesi                       | 1                                       | İlçe                                          | Kurum Tipi / Yalnızca Kurum aramal                                                                    | çin kullanılır                                                                                       | Hizmet Emri Atanan Kurum |
| - Ístatistikler                      | ÍSTANBUL 🔻                              | BAĞCILAR                                      | ▼ Hastane                                                                                             | *                                                                                                    | Kurum adı giriniz        |
| – 🔳 Evde Sağlık Raporlar 🛛 🗎         | Cinsiyet                                | Kamu Hastaneleri Süreci (15.08.2017 itibaren) |                                                                                                    |                                                                                                    |                          |
| Yatağa Bağımlılık                    | Lütfen Seçiniz 🔻                        | Evet                                          | *                                                                                                    |                                                                                                    |                          |
| Hastalık Gruplarına Göre             |                                         |                                               |                                                                                                    |                                                                                                    |                          |
| Izlem Gönderilmeyen<br>Süreçler      |                                         |                                               |                                                                                                    |                                                                                                    | 2 Rapor Oluştur          |
|                                      | Oluşturulan Rapor                       |                                               |                                                                                                    |                                                                                                    |                          |
|                                      | [4] 4 1 of 2? ▶ ▶ φ Find   N            | ext 🛃 = 🚱 📾                                   |                                                                                                    |                                                                                                    |                          |
|                                      |                                         | T.C. Saglik Bakanlığı                         | 2<br>L / BAĞCILAR                                                                                     | 11.12.2017 13:51                                                                                     |                          |
|                                      |                                         | Hasta TC Hasta Ad Hasta Soya                  | Emir Tarihi Emri Atayan B                                                                             | Emir Atanan                                                                                          |                          |
|                                      |                                         |                                               | 21.11.2017 ISTANBUL IL<br>00.00.00 SAGLIK S<br>MUDDRLOGO<br>3.80.GE KAMU<br>HASTANELERI<br>BAŞKANLIĞI | STANBUL T.C.<br>BB. BAKIRKÖY<br>SÖLGESİ KHB.<br>BÜ. BAĞCILAR<br>EĞITİM VE<br>RRAŞTIRMA<br>HASTANESİ  |                          |
|                                      |                                         |                                               | 21.11.2017<br>00:00:00 SAĞLIK<br>MÜDÜRLÜĞÜ<br>3 BÖLGE KAMU<br>HASTANELERİ<br>BAŞKANLIĞİ               | STANBUL T.C.<br>SB. BAKIRKOY<br>SOLGESI KHB.<br>BDÜ. BAĞCILAR<br>:GİTİM VE<br>RRAŞTIRMA<br>HASTANESİ |                          |

Şekil 24